## ヘルスコネクト連携方法

お問い合わせ先:アスマイル事務局 9:00~17:00(土日祝及び12/29~1/3を除く) **206-6131-5804** 

## 1 ヘルスコネクトインストール方法

※ヘルスコネクトを既にインストールしている、または、Android OS14以上の端末の場合、こちらの 操作は不要です。『2「ヘルスコネクトの権限設定」』をご参照ください。

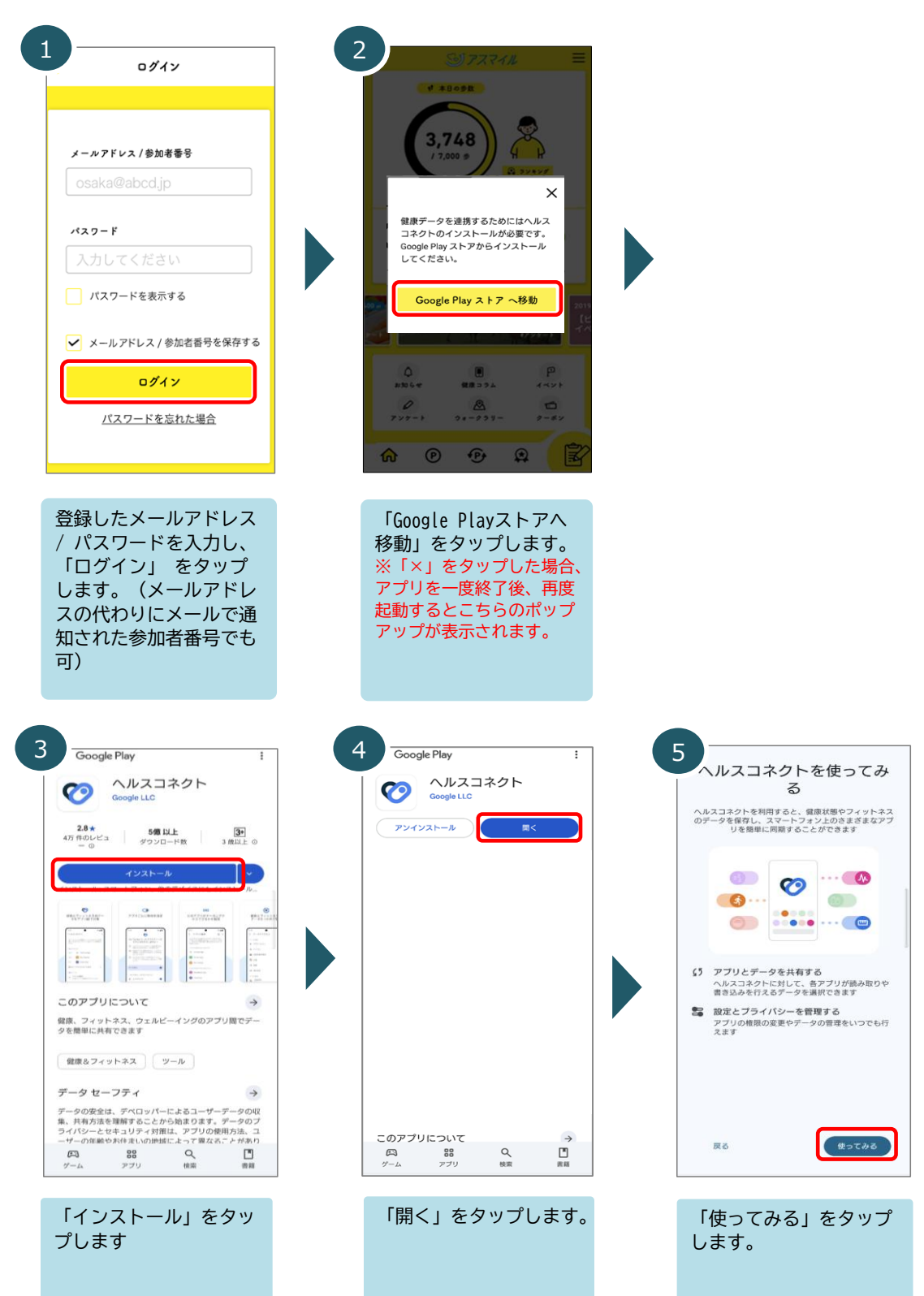

2

## ▶ ヘルスコネクトの権限設定

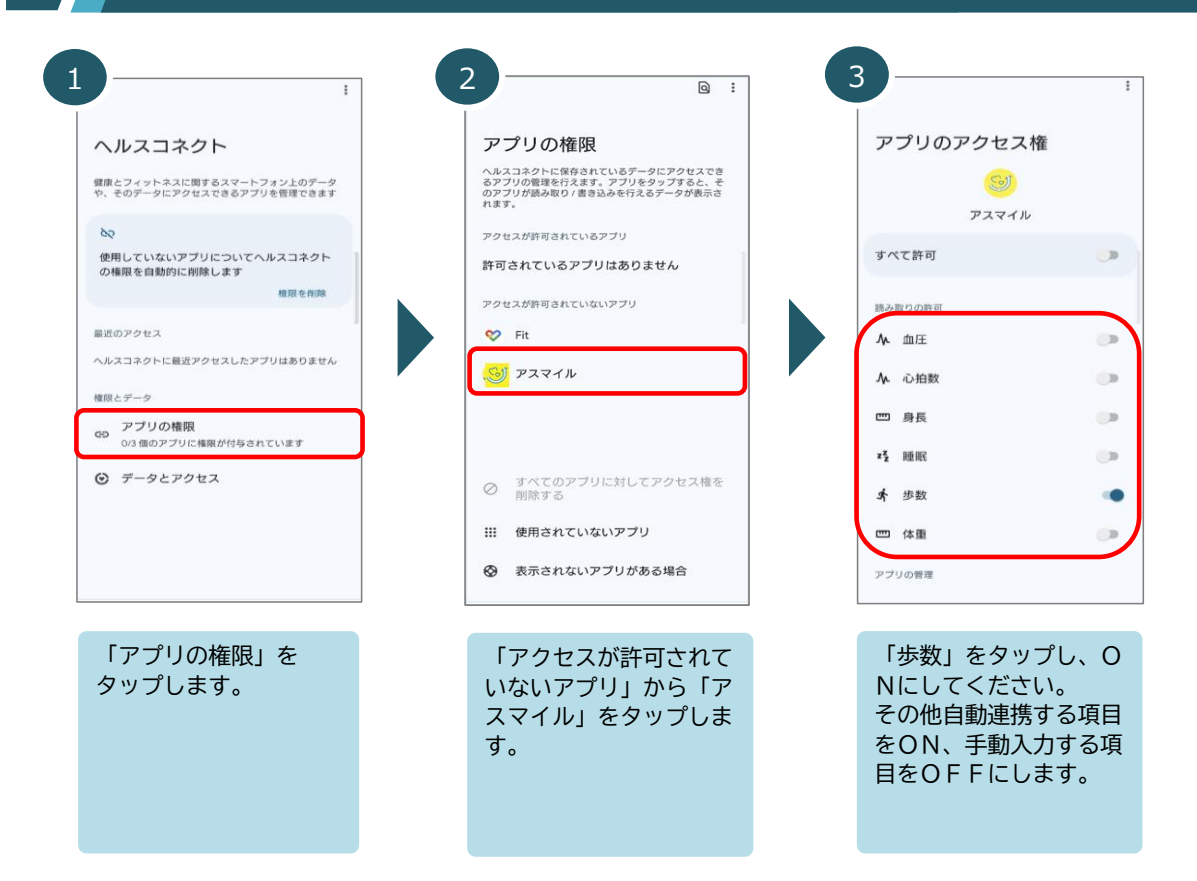

## 3 Google Fitと同期

|                                                       | 2<br>プロフィール                                          |                              |
|-------------------------------------------------------|------------------------------------------------------|------------------------------|
| O o                                                   | アクティビティの目標<br>「シ豆<br>10,000 ~ 「ハートボイント (強めの」<br>10 ~ | 身長<br>センチメートル<br>体重<br>キログラム |
| ◇ 強めの運動 (pt) 🔉 歩数                                     | おやすみ時間のスケジュール                                        | a)巨肉(                        |
| O O O<br>Cal km 道常の運動<br>(分)                          | 単語時間 23:00 ● 2:00 ●                                  | キロメートル<br>エネルギー<br>キロカロリー    |
| Fit とヘルスコネクトを同期する ×                                   | 基本情報                                                 | ~##ZJ\$\$                    |
| Fit と他のアプリとの間でカロリー、心拍<br>数、身体測定などのデータを共有できます          | その他 ~ 1986/03/11 ~                                   | Fit とヘルスコネクトを同期する            |
| 2010 10 10 10 10 10 10 10 10 10 10 10 10              | (体重 v) 身長 v                                          | Google Fit のデータとカスタマイズ       |
| 毎日の目標 >                                               |                                                      | 接続済みのアプリを管理<br>データを削除        |
| 過去 7 日間<br>0/7 () () () () () () () () () () () () () |                                                      | Google アシスタントの管理             |
| · · · · · · · · · · · · · · · · · · ·                 |                                                      | カスタマイズの管理                    |
| 1週間の目標                                                |                                                      | Fit のデータ権限を管理                |
| <u></u><br>क–⊿ हि ≔ 2                                 |                                                      | 記録の設定                        |
| 端末の [Google Fit」を                                     | ナトの「恐ウ」たクップ                                          | 「Fitとヘルフコネクト                 |
| 開き、右下の「プロ                                             | 石工の「設定」をダップ<br>します。                                  | を同期する」をオンにし                  |
| フィール」 をタッフしま                                          |                                                      | <b>みり。</b>                   |

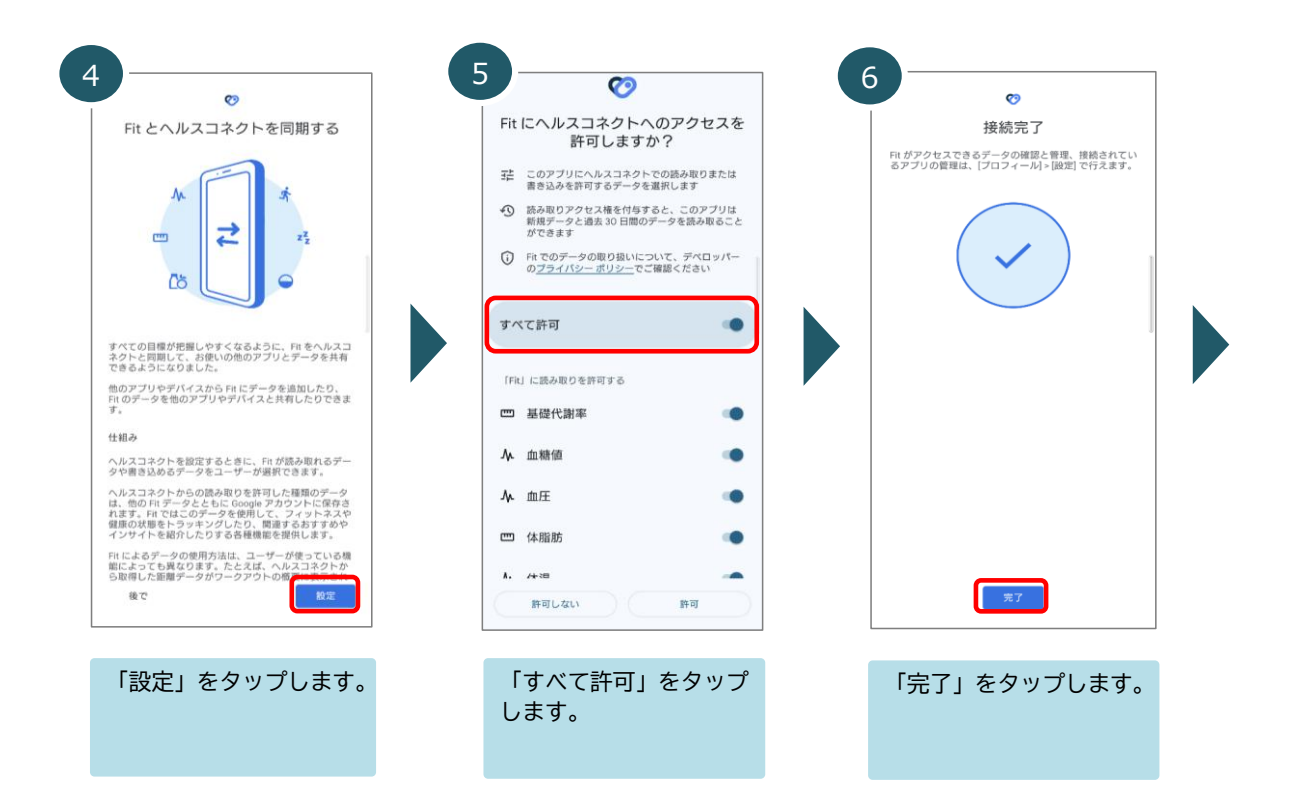

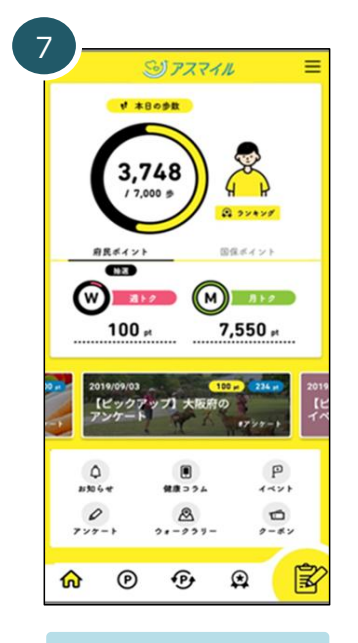

ヘルスコネクトの連携設 定は完了です。